## 申請 Teams 手語服務流程說明

- 一、請先確認
- (一) 若要使用視訊功能請先準備網路視訊設備再開始進行撥打。
- (二) 若尚未安裝 Teams,請先至 Teams 官方網站下載, 網址:https://teams.microsoft.com (安裝步驟請參考Teams官方安裝說明)。

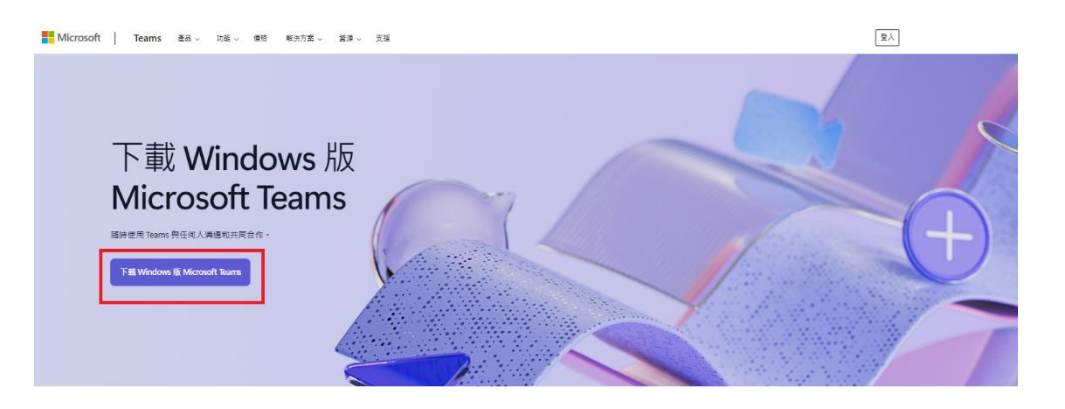

(三) 若尚未有帳戶請先建立新帳戶。

|             | Microsoft                                  |  |
|-------------|--------------------------------------------|--|
|             | 登入                                         |  |
|             | 使用您的 Microsoft 帳戶。                         |  |
| — 電子郵件詞<br> | 戊電話號碼 ———————————————————————————————————— |  |
| 忘記您的        | 使用者名稱?                                     |  |
|             | 下一個                                        |  |
|             | 下一個                                        |  |
|             | 剛開始使用 Microsoft ? 建立帳戶                     |  |

- 二、申請 1999 Teams 手語服務
  - (一) 登入Teams

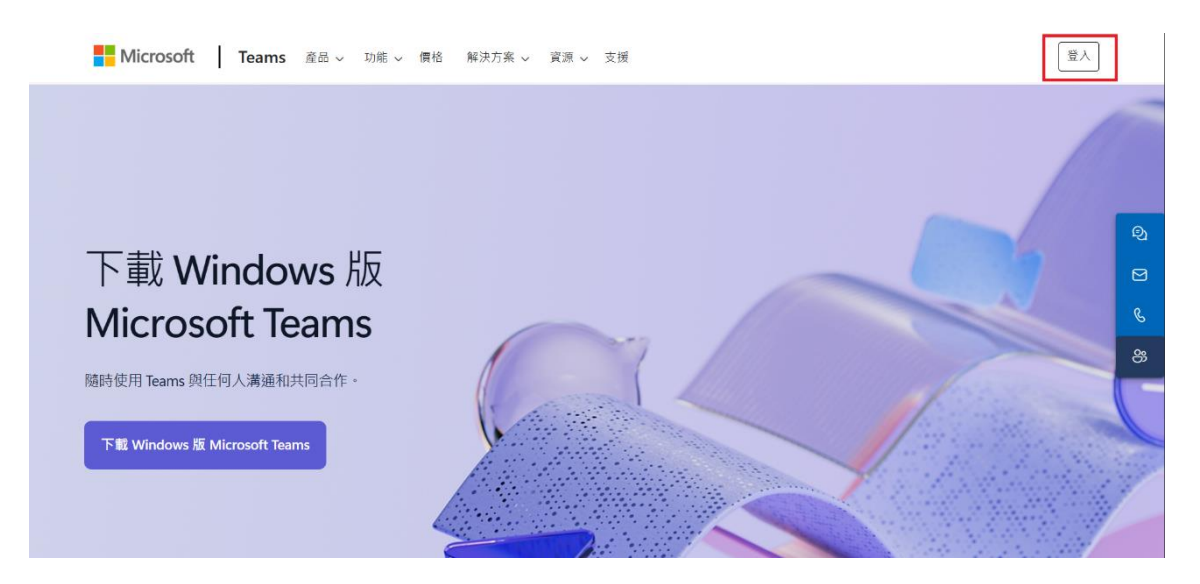

(二) 搜尋輸入NewTaipei1999-01@outlook.com

1.在搜尋位置,輸入「NewTaipei1999-01@outlook.com」尋找人員。

- 2.點選[人員]。
- 3.點選「新北市1999手語視訊」即可開始交談,經1999手語服務人員進一步確認使用者為聽語障身分後,即可提供視訊及文字服務。

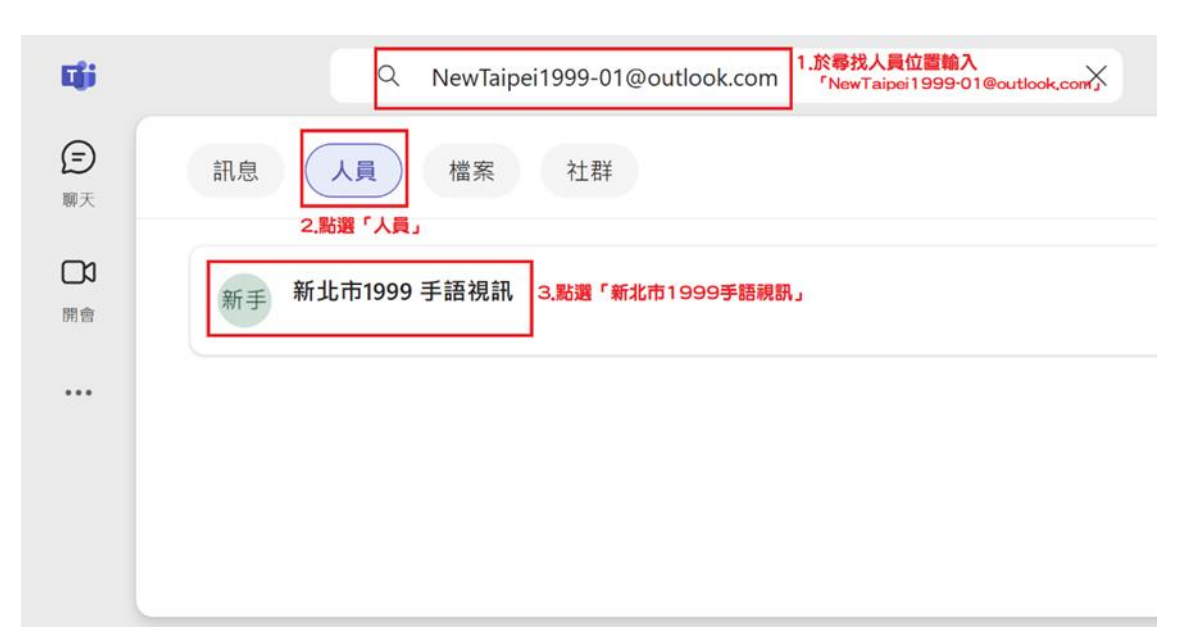